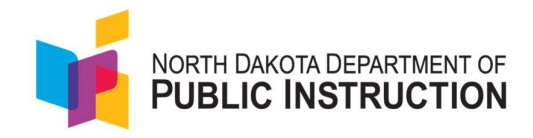

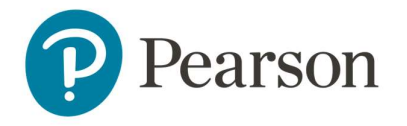

## Quick Guide for Reseating Students in ADAM for the ND A+ Interim Assessments

This purpose of this guide is to provide a step-by-step walkthrough for reseating students within ADAM. ADAM is the assessment platform being used to deliver ND A+ assessments.

Test proctors will need to reseat students during testing if a student has something occur that interrupts their test taking. Examples of this include computer issues, session timeout, unexpected errors, exiting of TestNav, etc. Reseating allows the student to re-enter their test code and student ID number to resume their assessment session.

## Tasks for test proctors to reseat students in ADAM

1. The proctor will navigate to <u>ADAM | Administration</u>. Enter the test code and proctor password you were provided, then select 'Submit'.

|                        | Proctor Login |  |
|------------------------|---------------|--|
| Enter Test Code        |               |  |
| TEST CODE              |               |  |
| Enter Proctor Password |               |  |
|                        |               |  |
|                        |               |  |

2. Find the student within the proctor group needing reseated. Select the three little dots in the actions area and select the 'Reseat Session' button for that student.

|                                                            | resulty mos                                            | mation                                                                                                    |                                                                                         | Config Inf                                                                               | formation                                          |                                                         |                                                                                                    |                                                                                                    | Actions                              |                                                                                                    |  |
|------------------------------------------------------------|--------------------------------------------------------|----------------------------------------------------------------------------------------------------|-----------------------------------------------------------------------------------------|------------------------------------------------------------------------------------------|----------------------------------------------------|---------------------------------------------------------|----------------------------------------------------------------------------------------------------|----------------------------------------------------------------------------------------------------|--------------------------------------|----------------------------------------------------------------------------------------------------|--|
| est:<br>.dministration:<br>roctor Group:<br>esting School: | EE ND                                                  | ND A+ Interim 2 Grade 4 Reading<br>A+ Interim 2 Grade 4 Reading 5Y 2425<br>Grade 4 Reading Acco<br>Dic Creek Demonitory | Test Window: 11/06/24 - 02/21/25<br>Proces Name: 22 A Cermany<br>Klask Ceny: 29         |                                                                                          |                                                    |                                                         | Test Code:<br>Proctor Password:<br>III Print Cords<br>Print ND A+ Inte<br>Print ND A+ Inte |                                                                                                    |                                      | HQQEOK<br>716N<br>26 Film 2 Grade 4 Reading Paper<br>A - Interim 2 Grade 4 Reading<br>Int ND A+ Interim 2 Grade 4<br>m |  |
| All 7                                                      | t Started 0                                            | In Progress 1 Paused D                                                                                                  | Submitted 3                                                                             | Needs Attention                                                                          | 0 Exited                                           | 3                                                       | CN                                                                                                    | eate Temporary Stuc                                                                                     | Group<br>Sent                        | Actions:                                                                                                    |  |
| Search                                                     |                                                        |                                                                                                    |                                                                                         |                                                                                          |                                                    |                                                         |                                                                                                    | Auto Re                                                                                                 | trash (5 mins)                       | 1107(7) + 1                                                                                                    |  |
| Search                                                     | 0 Identifier                                           | Orgs                                                                                                    | 0 Started Time                                                                          | 0 Test Progress                                                                          | © Test Status                                      | Section Progress                                        | Item Progress                                                                                                    | Test Duration                                                                                           | fresh (5 mine)<br>Accomme            | 1 to 7 (7) + 1                                                                                                    |  |
| Fester<br>Aaliyah Roberson                                 | Identifier<br>100000782                                | Orgs<br>Acadia Elementary                                                                                               | Started Time     Nov 13th, B.08.53 am                                                   | ♦ Test Progress                                                                          | Test Status     SUBMITTED                          | Section Progress<br>Section 1                           | Item Progress                                                                                                    | Test Duration                                                                                           | rfrosh (5 mins)<br>Accomme           | 1 to 7 (7) + + 1<br>Actions<br>M view Session Details                                                                  |  |
| Search  Tester Aaliyah Roberson Alessandro Connor          | Identifier     100000782     10000014                  | Orgs<br>Acadio Elementary<br>Deer Valley Elementary                                                                     | Started Time     Nov 13th, 8:08:53 am     Nov 13th, 8:14:31 am                          | test Progress     O                                                                      | Test Status     SUBMITTED     SUBMITTED            | Section Progress<br>Section 1<br>Section 1              | Rem Progress                                                                                                    | <ul> <li>Auto Ro</li> <li>Test Duration</li> <li>00:01:30</li> <li>00:02:45</li> </ul>                  | rfrosh (5 mins)<br>Accomme<br>(1     | I to 7 (7) • • 1<br>Actions<br>LEt View Session Details<br>• Resear Session<br>• M Submit Session                      |  |
| Search                                                     | Identifier     100000782     100000114     12345678904 | Orgs<br>Acadia Demontory<br>Deer Valley Demontory<br>Acadia Demontory                                                   | Started Time     Nov 13th, 8:08:53 am     Nov 13th, 8:14:31 am     Nov 26th, 7:10:07 pm | <ul> <li>Test Progress</li> <li>S</li> <li>S</li> <li>S</li> <li>S</li> <li>S</li> </ul> | Test Status     SUBMITTED     SUBMITTED     EXITED | Section Progress<br>Section 1<br>Section 1<br>Section 1 | Item Progress 100% Answored 100% Answored 70% Answored                                                                                                    | <ul> <li>Auto Ro</li> <li>Test Duration</li> <li>00:0130</li> <li>00:02:45</li> <li>00:02:15</li> </ul> | ofresh (5 mins)<br>Accomme<br>1<br>2 | 1 to 7 (7) * 1<br>Actions<br>LE View Session Detoils<br>Resear Session<br>H Submit Session                             |  |

3. A confirmation message will appear, and you will select 'Reseat'.

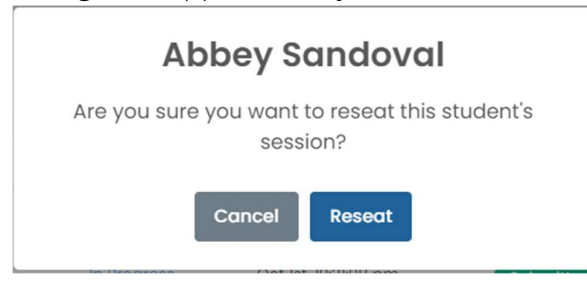

4. After selecting 'Reseat', be sure to select the refresh button, which will resync ADAM and TestNav. This will ensure the student can log back into the test.

| All<br>9 | Not<br>Started<br>3 | In<br>Progress<br>0 | Paused<br>0 | Submitted | Attention | Exited 6 | Create Temporary Student   | లింది ఉందింది. |
|----------|---------------------|---------------------|-------------|-----------|-----------|----------|----------------------------|----------------|
|          |                     |                     |             |           |           |          |                            |                |
| Search   |                     |                     |             |           |           | ¢        | Auto Refresh (5 mins) 1 to | 9 (9) « (1)    |

|                    | · · ·                |                                | 0        | 0                   |         |         |       |                |                  |                  |
|--------------------|----------------------|--------------------------------|----------|---------------------|---------|---------|-------|----------------|------------------|------------------|
|                    |                      |                                |          |                     |         |         |       |                |                  |                  |
| All Not Started In | n Progress Submitted | Needs Attention                |          |                     |         |         |       |                |                  | <b>*</b>         |
| Search             |                      |                                |          |                     |         |         | ¢ • • | uto Refresh (5 | mins) 1 to 8 (8) | 6 ( <b>1</b> ) » |
| + Tester           | dentifier            | \$ School                      | Progress | \$ Started Time     | Health  | Section | Item  | Accom          | Code             | Actions          |
| Abbey Sandoval     | 100001357_ND         | Crystal River Secondary School | Reseated | Oct 4th, 2:35:22 pm | Resumed | None    | 0     |                | Read Only        | •••              |

6. The student can log back into TestNav using the same test code and resume testing.